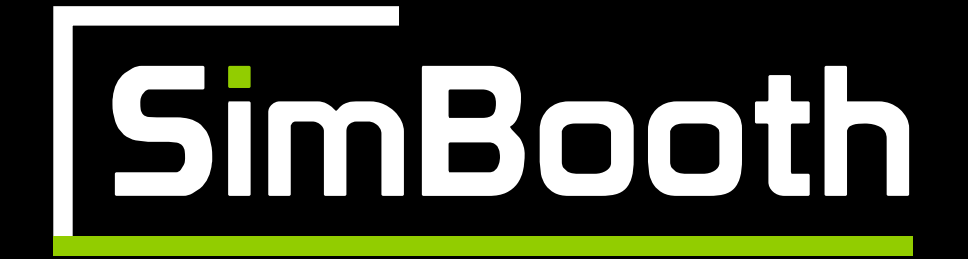

# INSTALLATION GUIDE SIMBOOTH KIT 1- 4K

## TABLE OF CONTENTS

| Important information1   |
|--------------------------|
| PC specifications 2      |
| Parts list               |
| Structure installation   |
| Floor installation       |
| Half walls installation8 |
| Electronics installation |
| Cable connections 10-11  |
| IDRA II installation 12  |
| Appendix A 13            |
| Appendix B14-17          |
| Appendix C               |

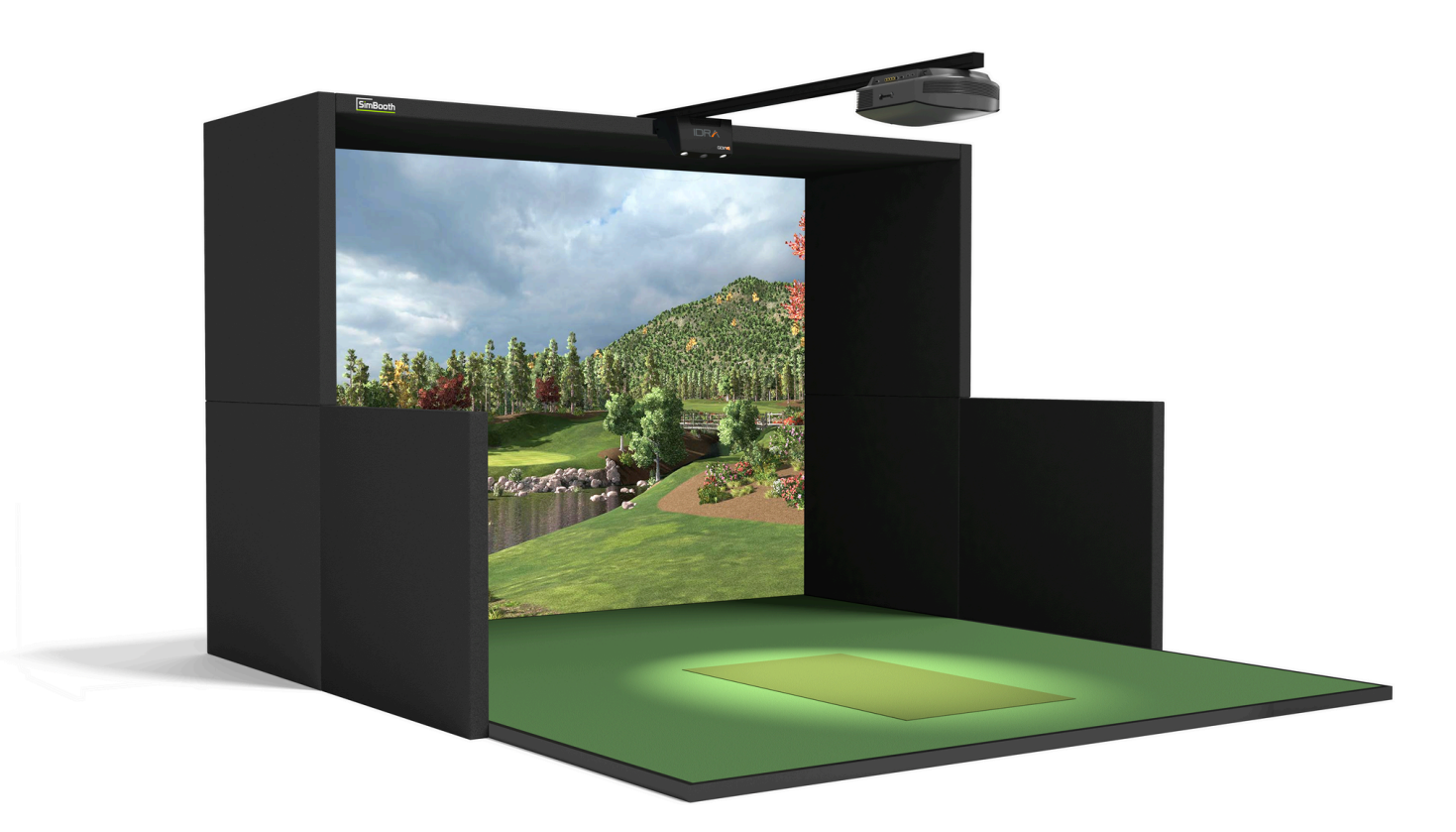

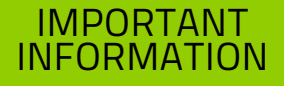

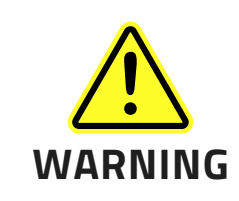

#### PLEASE READ THE FOLLOWING BEFORE USE.

FAILURE TO FOLLOW THE INSTRUCTIONS COULD RESULT IN SERIOUS INJURY, PROPERTY DAMAGE, AND/OR VOID THE DEVICE WARRANTY.

**1.** Do NOT install IDRA II in a location where its operating temperature may be exceeded. Excessive temperatures may damage the launch monitor. Recommended operating temperature range is 0°C – 50°C (32°F – 122°F).

**2.** Install IDRA II in a room free of excessive dust and humidity to prevent the lens or optical components of IDRA II from becoming clouded or dirty.

**3.** Do NOT attempt to disassemble, repair, or modify IDRA II. Doing so may result in fire, electrical shock, or injury. Contact our support team if any problems occur with the launch monitor.

- **4.** Make sure the hitting zone is not located in direct sun exposure.
- **5.** Be aware of your surroundings and use cautiously with children around.

6. Do NOT install IDRA II outside. This device is only designed for indoor use.

**7.** Do NOT touch the LED light as it may cause burns, and avoid looking directly at the light to prevent potential eye damage.

### PC SPECIFICATIONS WITH GSPRO

| Requirement | Minimum                                                      | Recommended                                                           |  |
|-------------|--------------------------------------------------------------|-----------------------------------------------------------------------|--|
| Processor   | Intel Core i7, 10th Gen, with at least 16 logical processors | Intel Core i7, 10th Gen or newer, with at least 24 logical processors |  |
| Storage     | 512 GB                                                       | 1 TB                                                                  |  |
| GPU         | Nvidia GeForce RTX 20 series                                 | Nvidia GeForce RTX 40 series or newer                                 |  |
| RAM memory  | 16 GB                                                        | 32 GB                                                                 |  |
| USB Ports   | 2 USB 3.0 & 1 USB-C ports are required                       |                                                                       |  |
| Internet    | High-speed Internet is required                              |                                                                       |  |

### PC SPECIFICATIONS WITH E6 CONNECT

| Requirement | Minimum                                                               | Recommended                           |  |
|-------------|-----------------------------------------------------------------------|---------------------------------------|--|
| Processor   | Intel Core i7, 10th Gen or newer, with at least 16 logical processors |                                       |  |
| Storage     | 512 GB                                                                |                                       |  |
| GPU         | Nvidia GeForce RTX 20 series                                          | Nvidia GeForce RTX 30 series or newer |  |
| RAM memory  | 16 GB                                                                 |                                       |  |
| USB Ports   | 2 USB 3.0 & 1 USB-C ports are required                                |                                       |  |
| Internet    | High-speed Internet is required                                       |                                       |  |

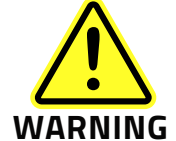

AMD PROCESSORS ARE NOT SUPPORTED.

DO NOT USE USB CABLE EXTENSION BETWEEN YOUR PC AND YOUR IDRA II.

# PARTS LIST

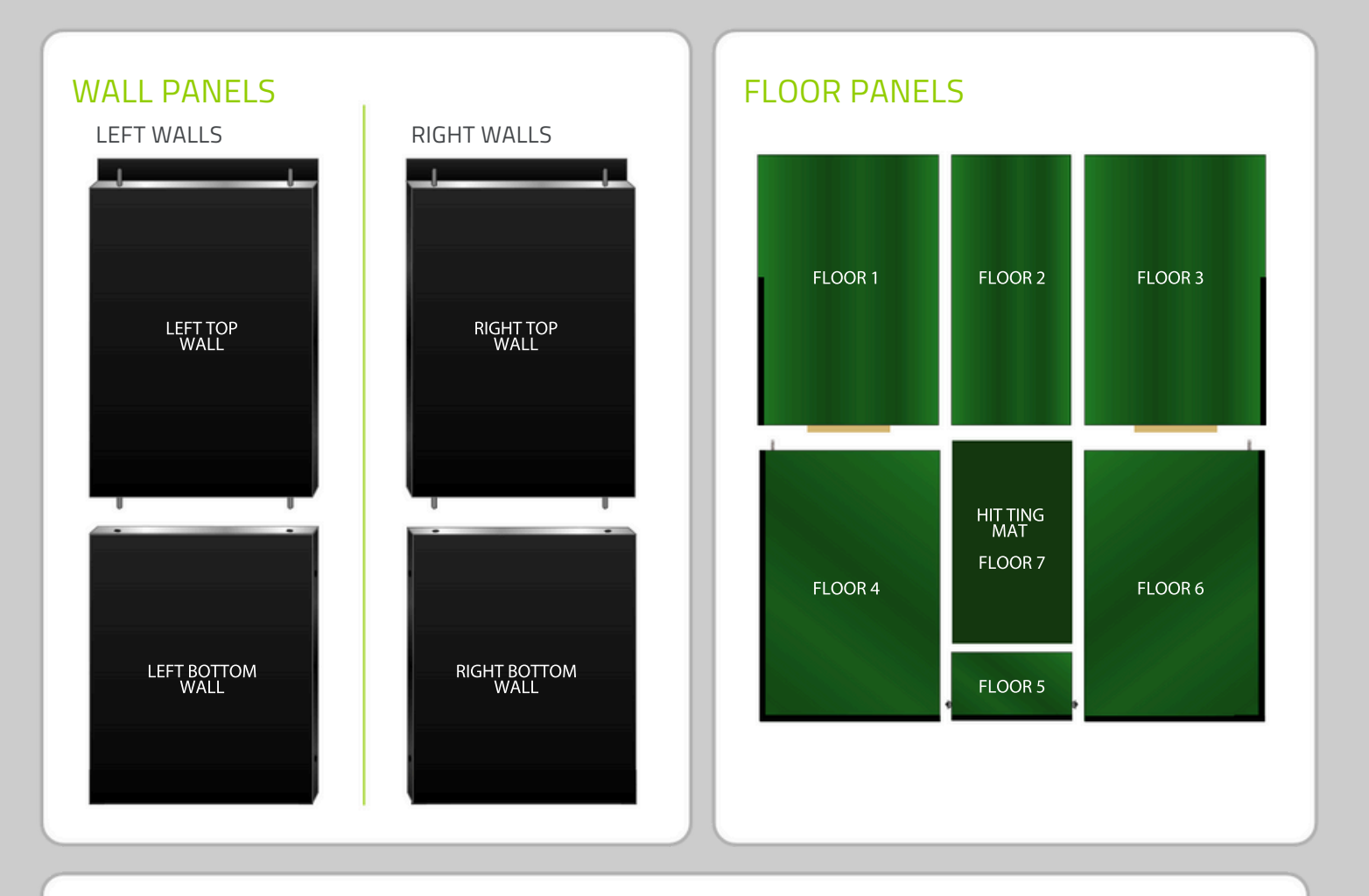

### **CEILING PANELS**

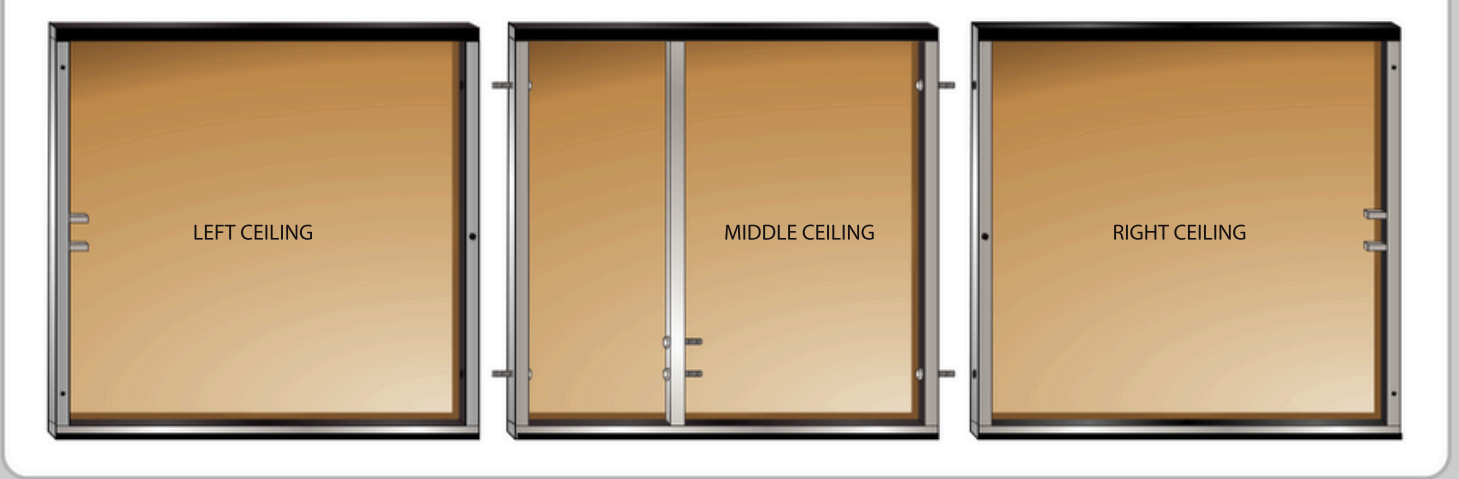

# PARTS LIST

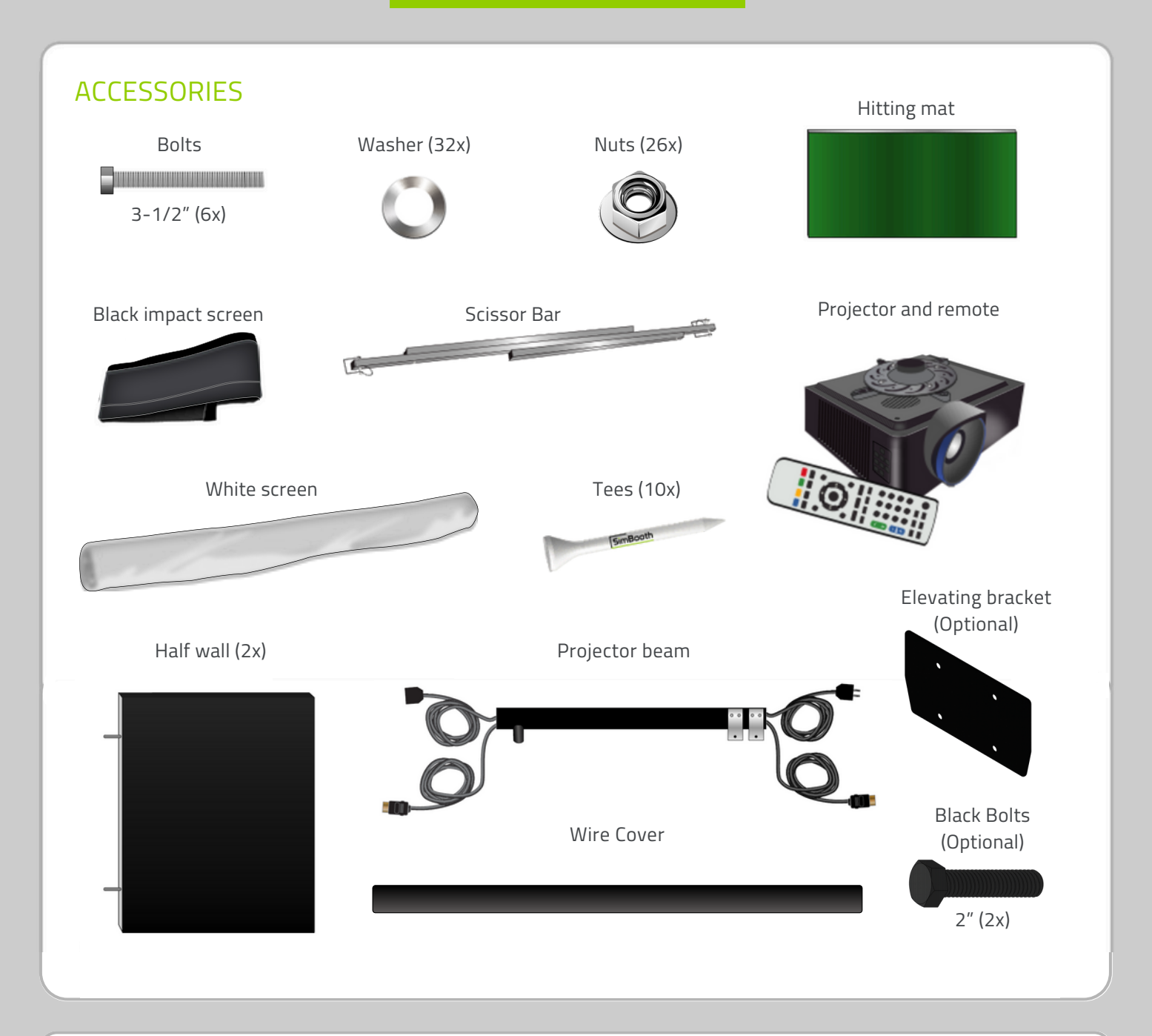

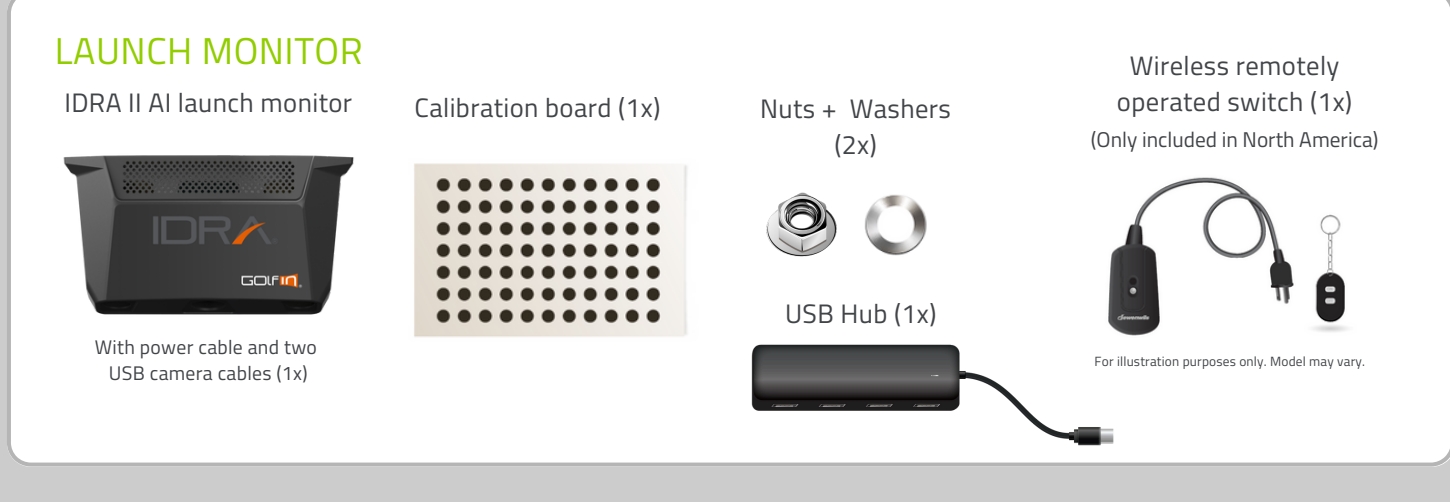

END OF PARTS LIST

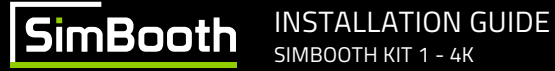

### STRUCTURE INSTALLATION

#### **BEFORE STARTING**

You will need 4 people, two ladders, and two 1/2" wrenches.

Fix the left top wall to the left ceiling with the nuts.

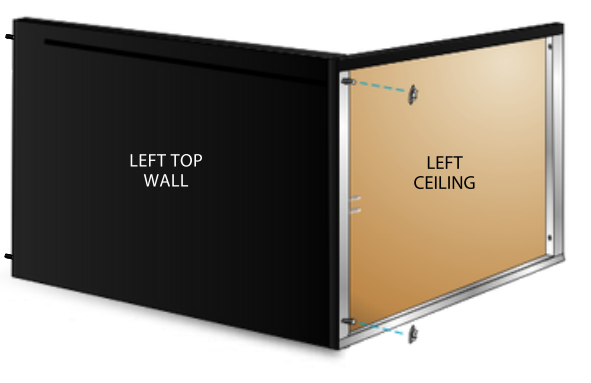

2

1

Using the nuts, fix the middle ceiling to the left ceiling, then fix the right ceiling to the middle ceiling.

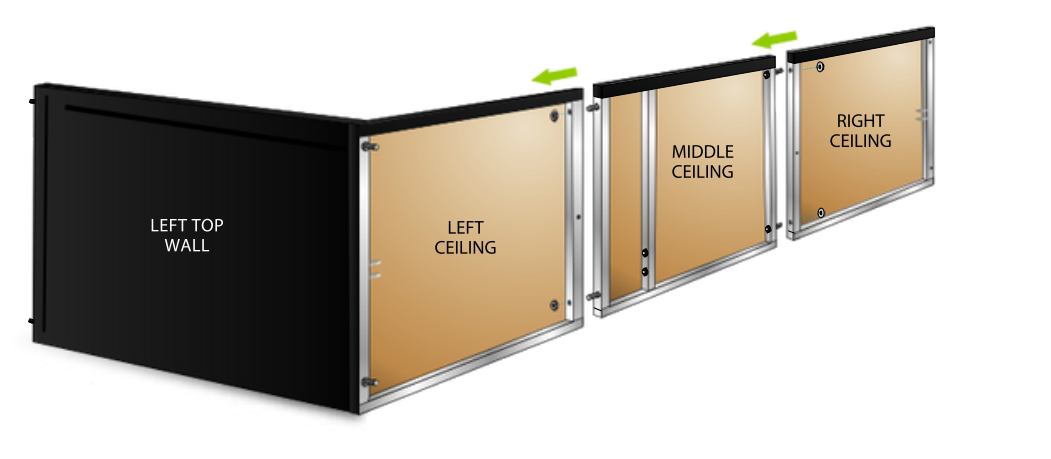

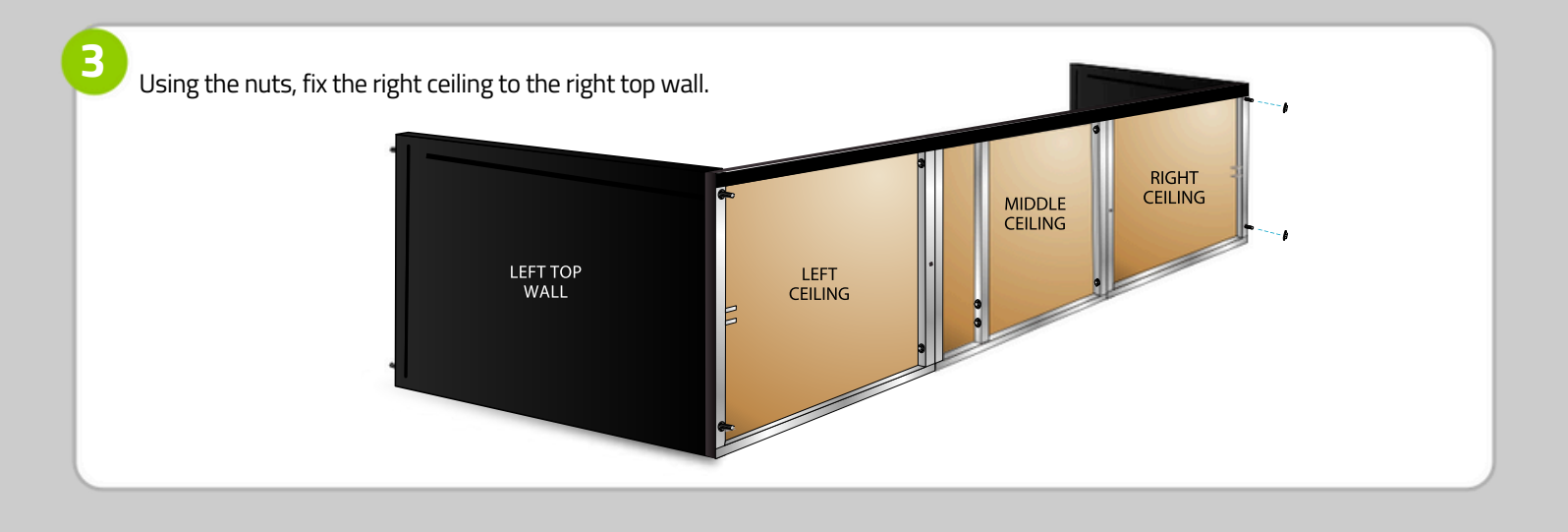

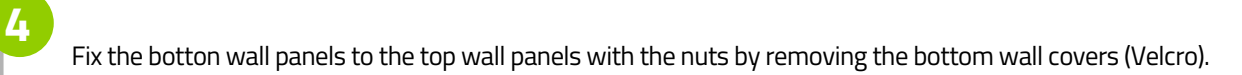

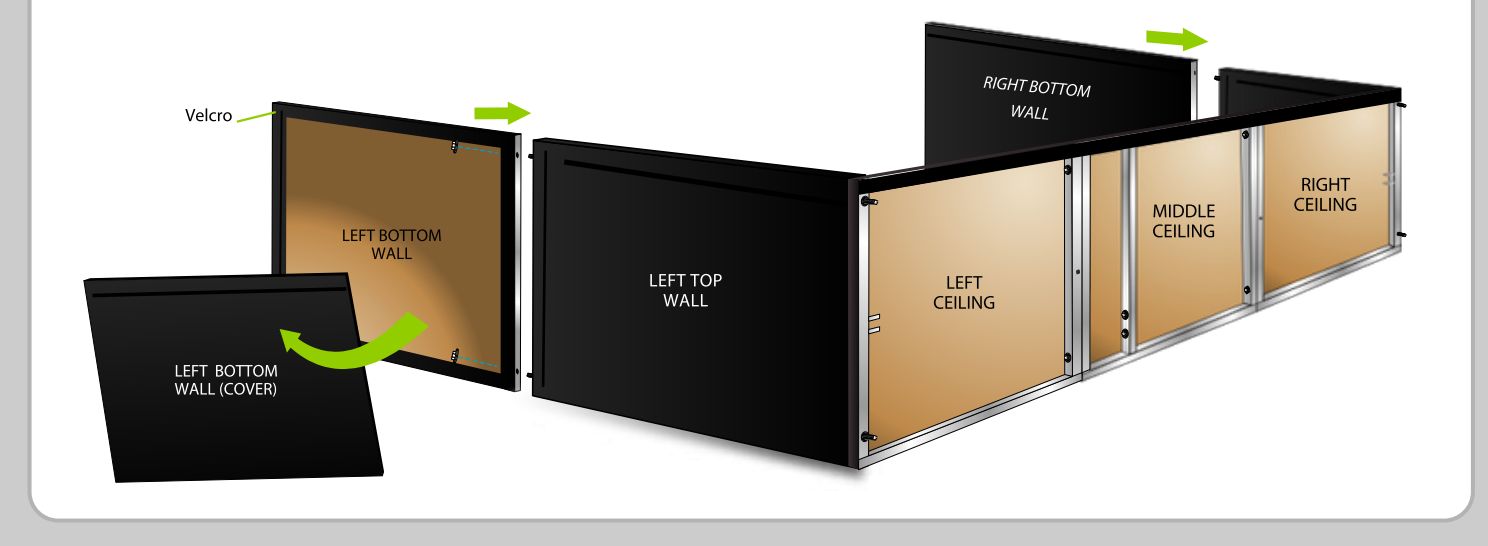

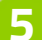

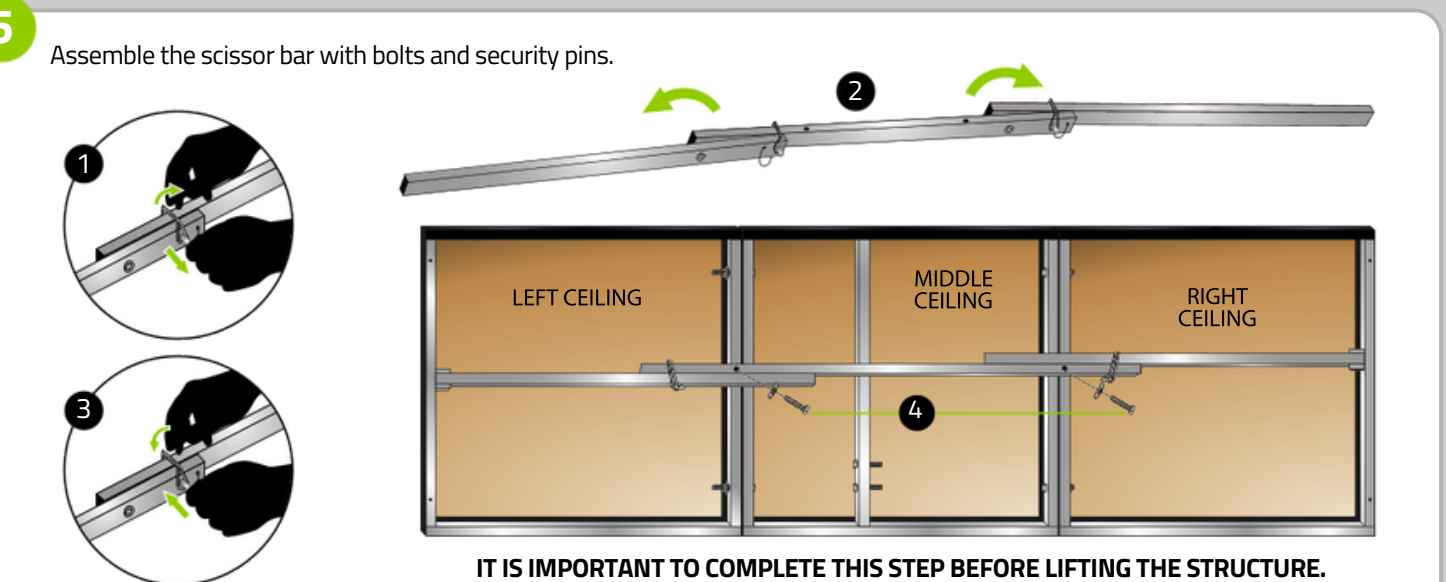

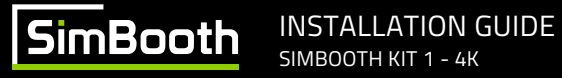

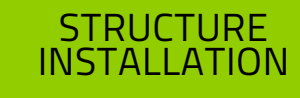

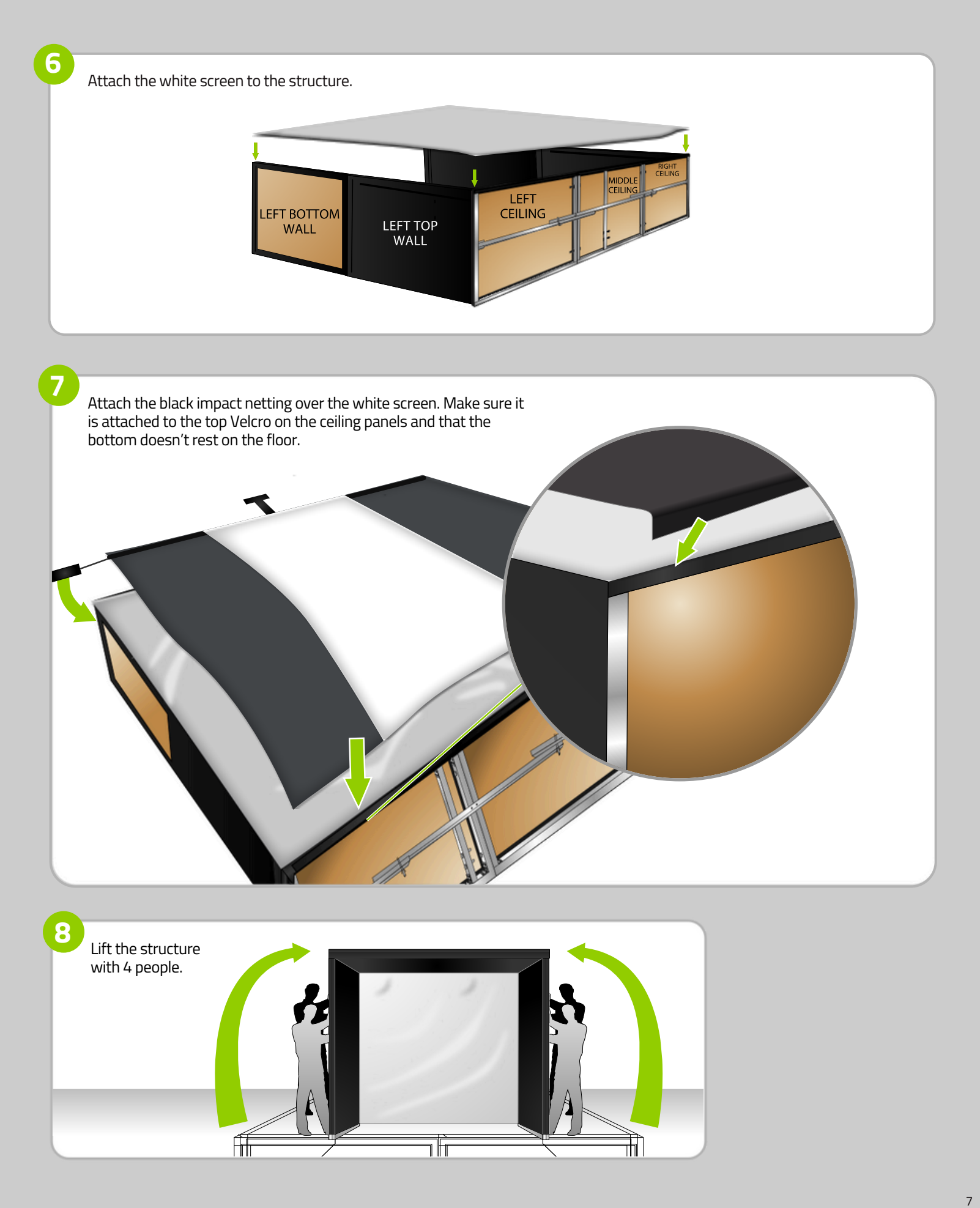

1

Install the floor sections in order (1 to 7). A and B you will need bolts washers and nuts. C you will need washers and nuts.

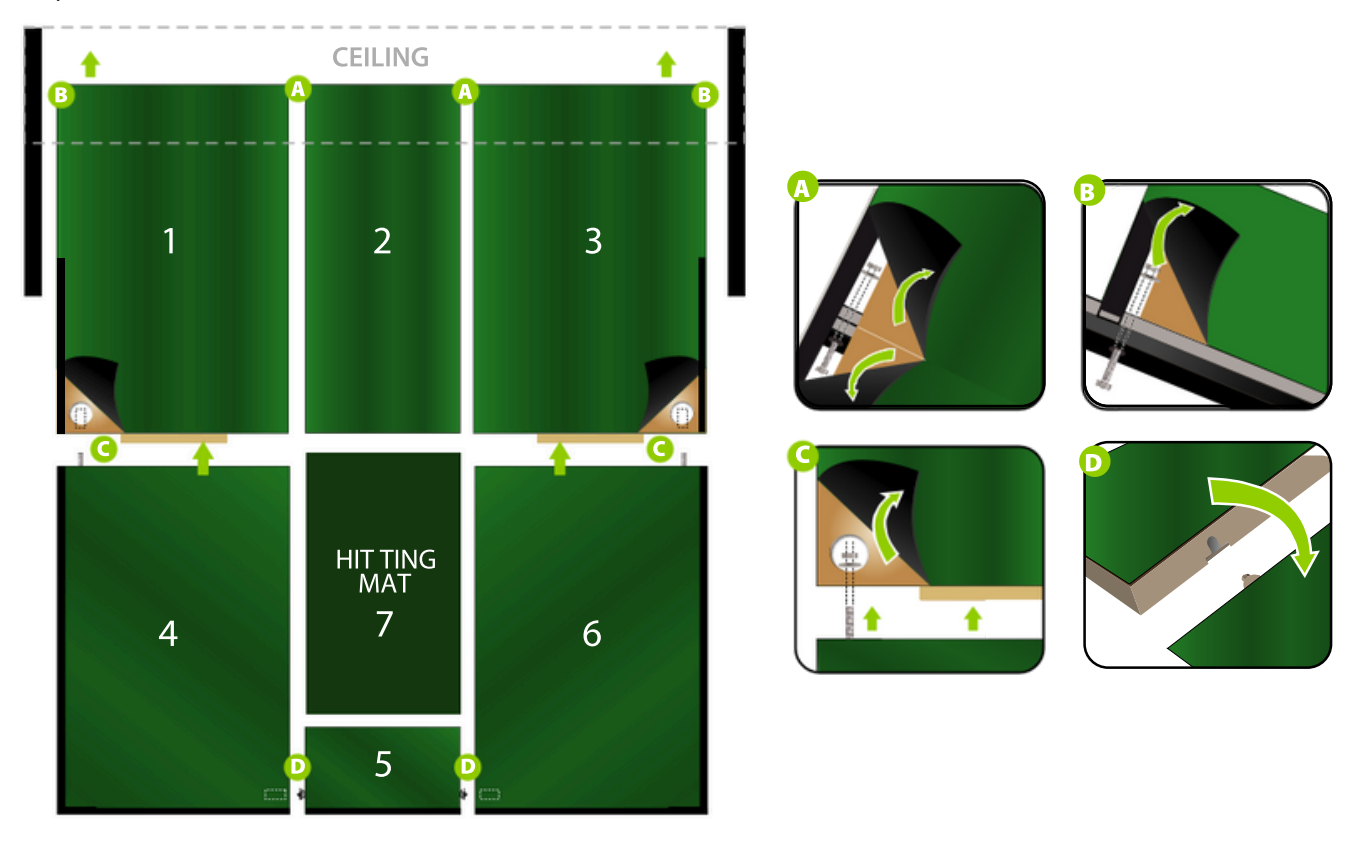

#### 2

**Step 1** Lift green carpet.

#### Step 2

Stretch the white screen behind and under the aluminum bar and reach for it through the space.

**Step 3** Stick it on the first half of the aluminum bar velcro.

### Step 1

3

Lift green carpet.

#### Step 2

Stretch the black netting behind and under the aliminum bar and attach it on the remaining half of the aluminum bar using the T shaped Velcro.

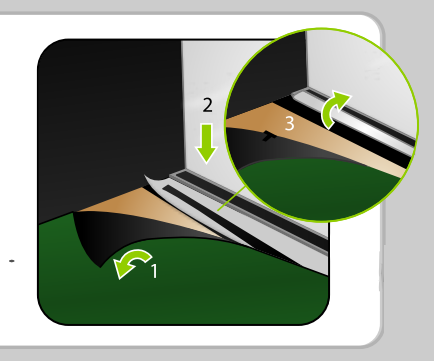

# HALF-WALL

Simply cut through the carpet at 4 inches and 38 inches from the floor to access the pre-drill holes and insert the halfwalls. Attach the half-wall panels to the structure with washers and nuts.

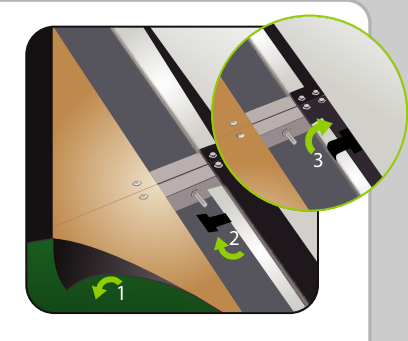

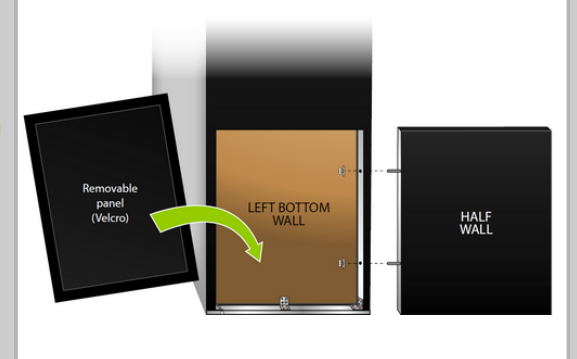

1

### **IDRA II INSTALLATION**

Climb on a ladder and fix the IDRA II camera through the holes that are located at the center the structure. Then, secure it tightly with two nuts on the other side.

\*To achieve a **full-screen projection**, you must install your IDRA II on the elevating bracket, which should first be secured through the holes at the front of the middle ceiling using the black bolts, washers, and nuts. Additionally, your projector must be ceiling-mounted as shown in Option 1 of Appendix A.

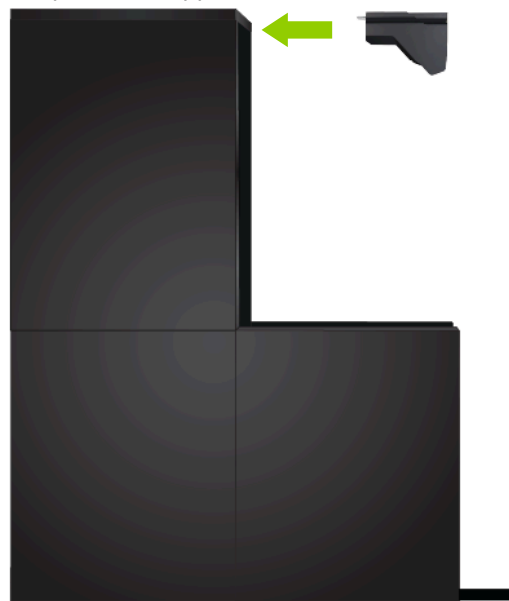

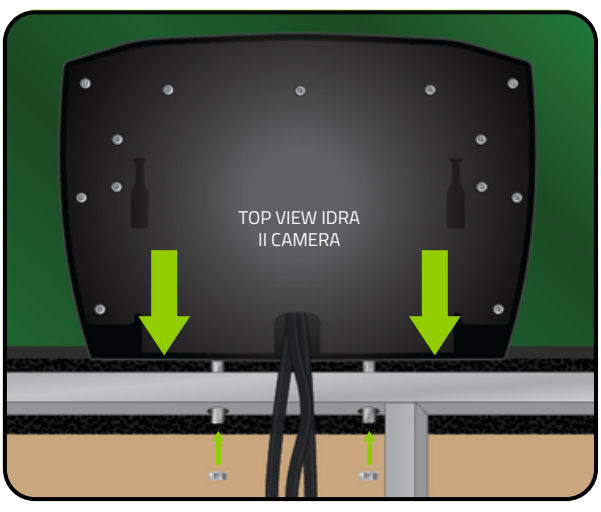

3

2

### **PROJECTOR BEAM INSTALLATION**

Attach the projector beam to the ceiling structure with washers and nuts.

\*If installed on the ceiling, refer to Appendix A for the right position.

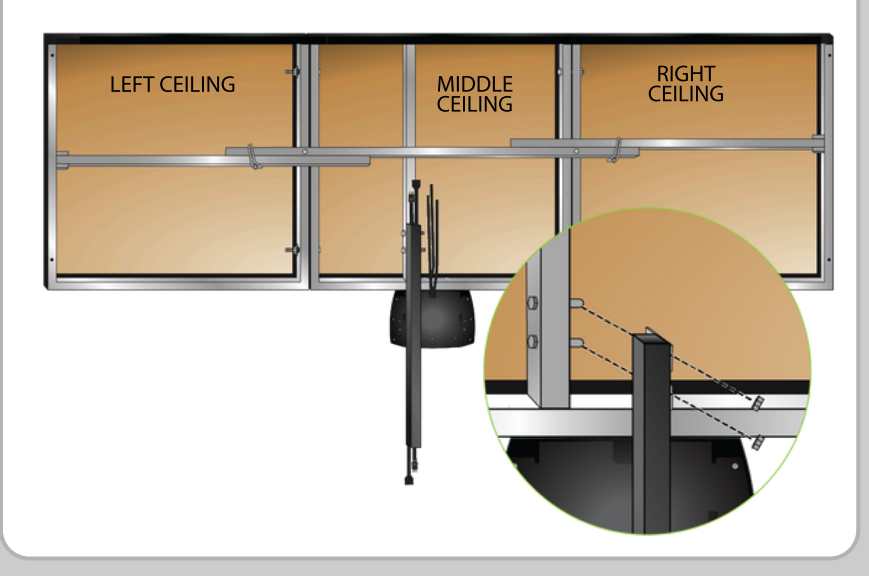

### **PROJECTOR INSTALLATION**

Attach the projector on the projector mount. Refer to the instruction sheet inside the projector box.

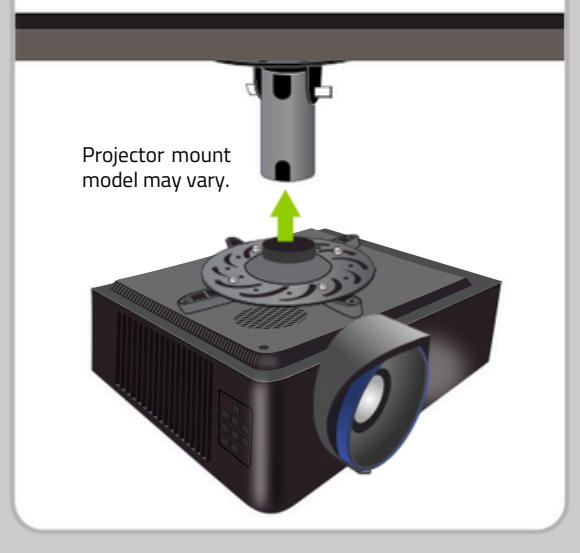

### **IDRA CABLE CONNECTIONS**

Connect the power cable (country-specific) to the wireless remote switch. Then, plug the wireless remote switch into your electrical outlet. Connect one of the two USB camera cables to the USB 3.0 SS port on your PC and the other to the hub. Plug the hub into the USB-C port on your PC. Make sure the USB cables are not under tension.

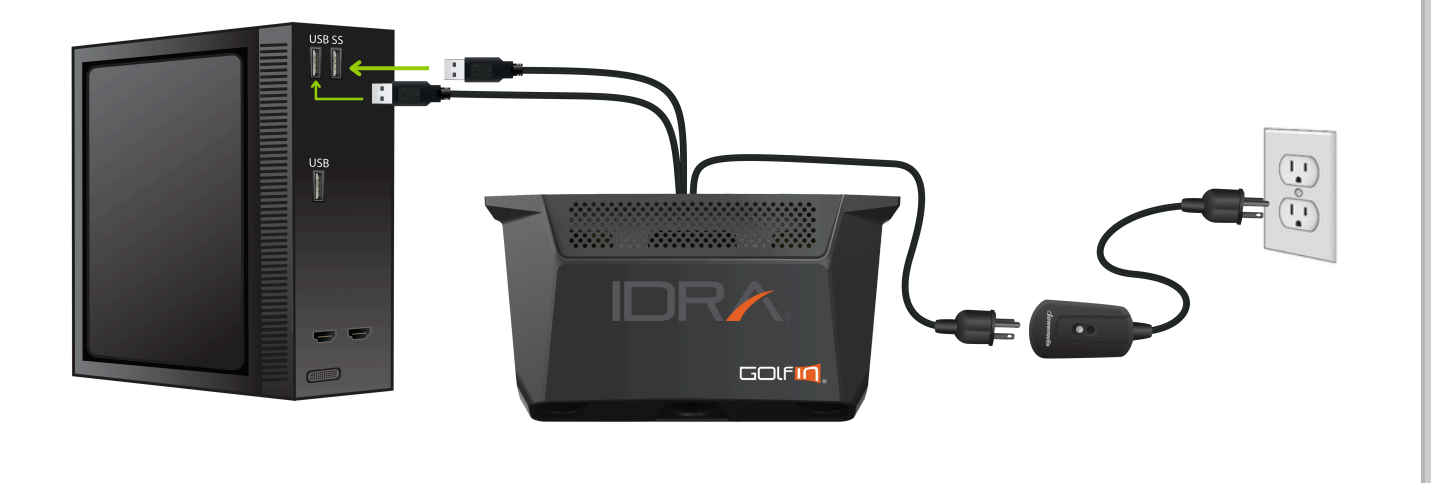

### **PROJECTOR CABLE CONNECTIONS**

Plug the HDMI cable to the HDMI port on your projector and on your PC. Connect the power cable to the ground terminal and your electrical outlet. Refer to Appendix B for your projector ajustments.

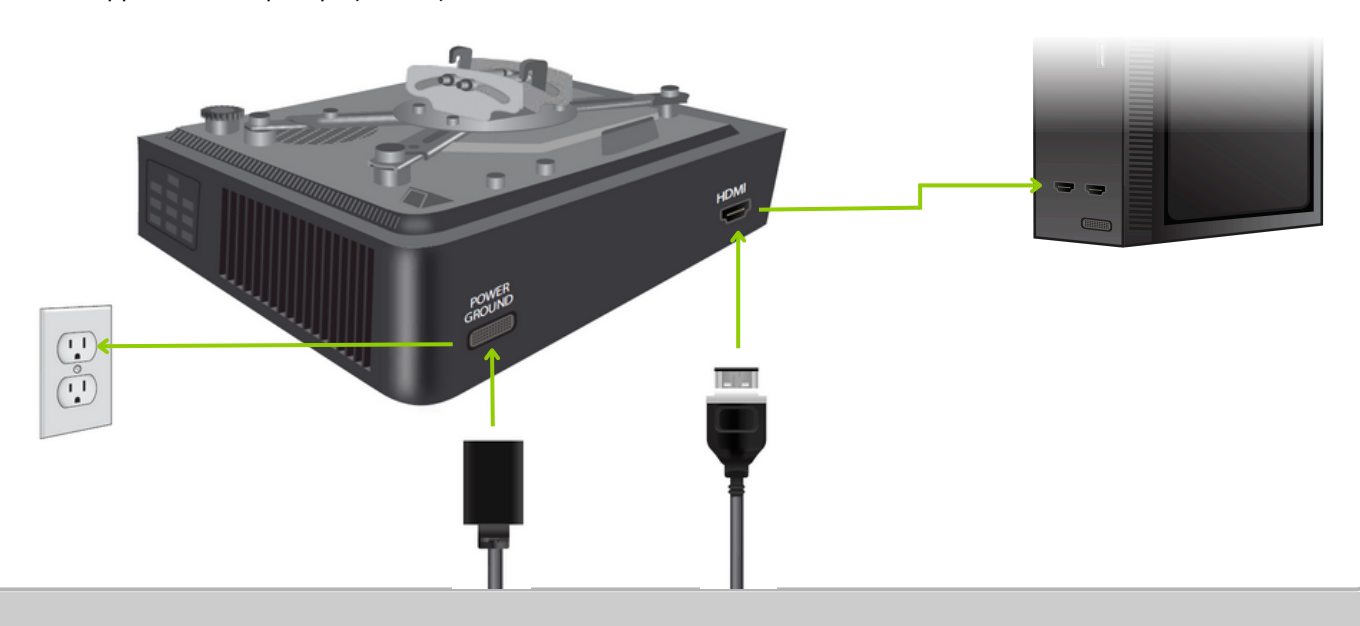

### WIRE COVER

Stick one side of the wire cover to the structure using the Velcro. Gather your wires inside the wire cover and, forming a loop over the wires, stick the second side of the wire cover just in front of your first Velcro.

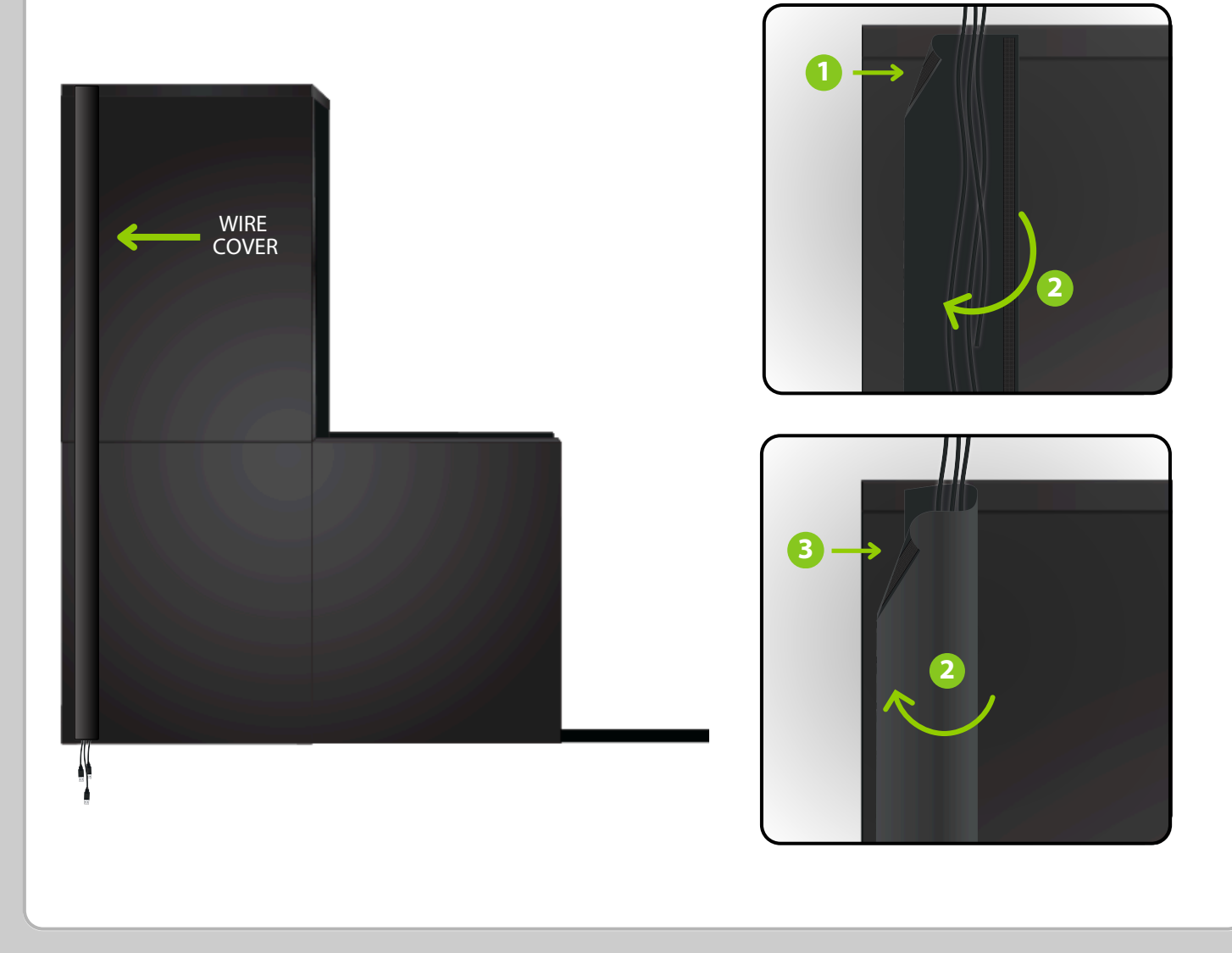

### GOLFIN LAUNCHER INSTALLATION AND IDRA II CALIBRATION

Follow these steps to complete your installation:

#### STEP 1

Ensure your computer is connected to the Internet.

#### STEP 2

Confirm that you have purchased the necessary software. IDRA II is compatible with GSPro and E6 Connect.

#### STEP 3

Visit www.teamviewer.com, download, and install the latest version of TeamViewer Host.

#### STEP 4

Schedule an appointment with our support team on the day of installation to finalize the setup and configuration of your IDRA II camera.

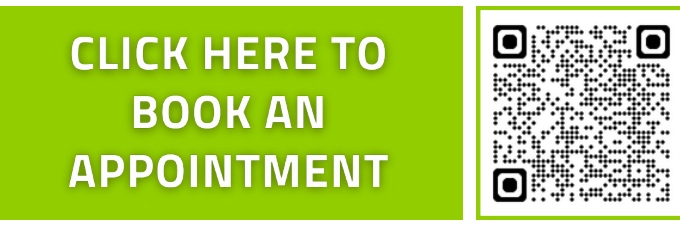

https://outlook.office365.com/owa/calendar/RSPTechnicalAssistance@golfinsim.com/bookings/

Option 1

### PROJECTOR POSITION ON THE CEILING WHEN IDRA II IS INSTALLED ON THE ELEVATING BRACKET (THE ONLY SETUP THAT ALLOWS FULL-SCREEN PROJECTION)

Minimum projector distance: 132" (screen to lens) Maximum projector distance: 168" (screen to lens)

 Within this range, the projector must be positioned at a maximum height of 87" (from the room floor to the center of the lens)

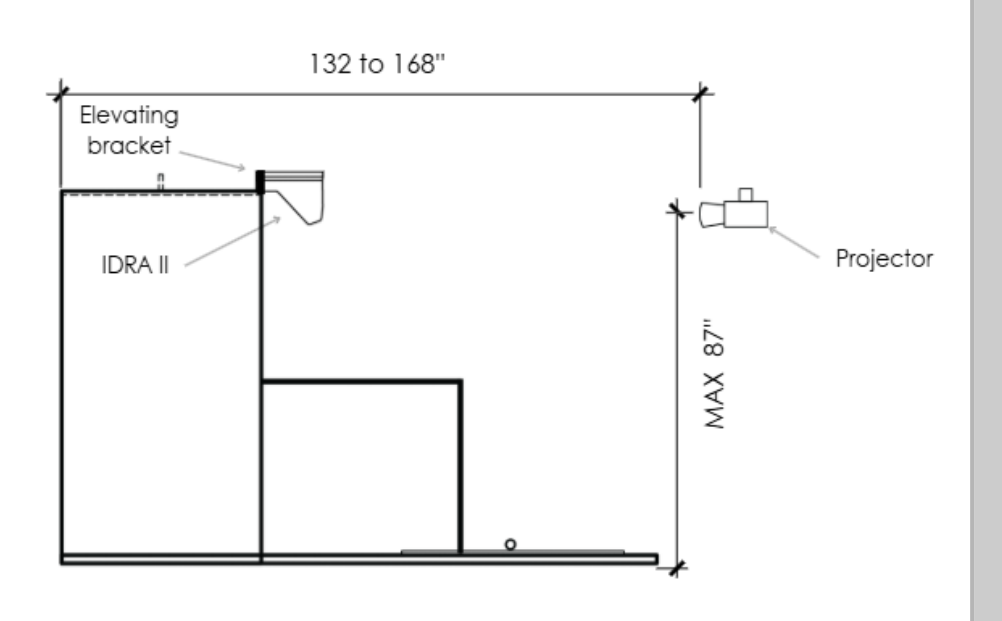

Option 2

### PROJECTOR POSITION ON THE CEILING WHEN IDRA II IS INSTALLED ON THE STRUCTURE

Minimum projector distance: 132" (screen to lens)

• At this distance, the projector must be installed at a height of 81" (from the room floor to the center of the lens).

Maximum projector distance: 168" (screen to lens)

• At this distance, the projector must be installed at a height of 72 ½" (from the room floor to the center of the lens).

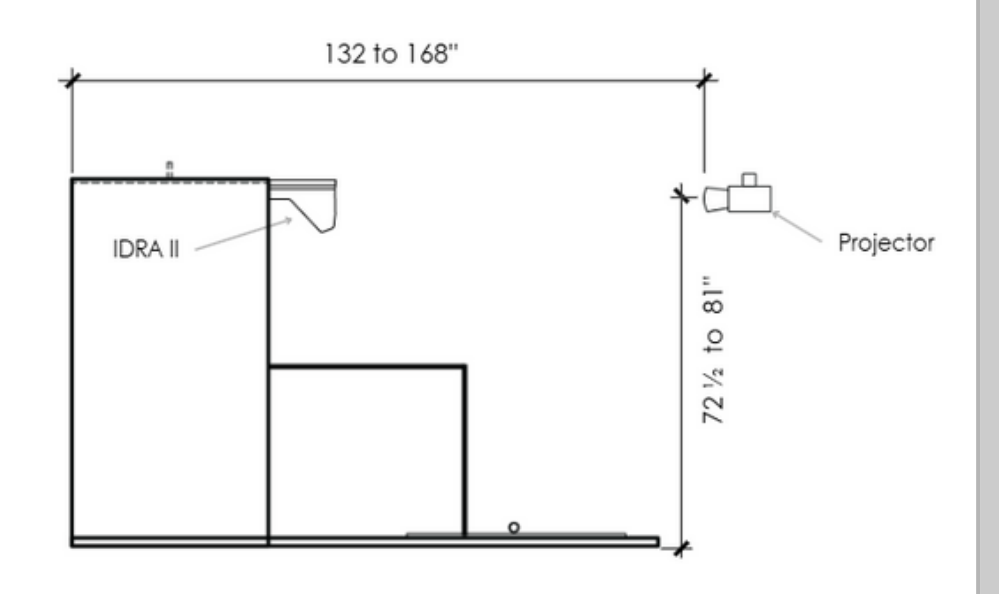

# BENQ AK700ST PROJECTOR AJUSTEMENTS WITH MONITOR

### TABLE OF CONTENTS

- 1. Select the correct HDMI Source
- 2. NVIDIA Control Panel (PC)
- 3. Windows Display Settings (PC)

4. Projector Settings

5. Projector Ajustements

### **1.SELECT THE CORRECT HDMI SOURCE**

Turn on the projector and press the 'Source' button on the remote control.
 Use the arrows to navigate to the appropriate HDMI input (HDMI 1 or HDMI 2) and press 'OK' to select.

### 2.WINDOWS DISPLAY SETTINGS (PC)

- 1. Open the NVIDIA Control Panel & make sure the projector is turned on.
- 2. Click on "Adjust desktop size and position"
- 3. Select your monitor
- 4. Select "Aspect ratio"
- 5. Keep the resolution at 1920 × 1080
- 6. Select your projector
- 7. Select "Aspect ratio"
- 8. Keep the resolution at  $1920 \times 1080$
- 9. Click "Apply" at the bottom right of the screen. Then "Yes" to "Apply Changes"

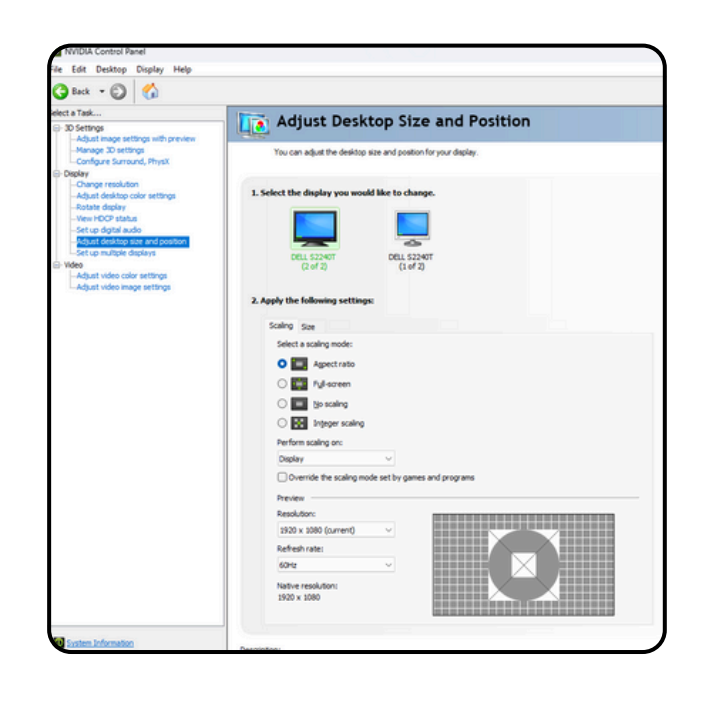

### 3. WINDOWS DISPLAY SETTINGS (PC)

- 1. Click Start > Settings
- 2.Go to System > Display
- 3. If both screens are detected, you will see two numbered rectangles (1 and 2)
- 4. Click on Extend these Display (menu below and to the right of the 2 screens)
- 5. Select "Duplicate these displays"
- 6. Click "Keep Change"
- 7. Make sure the display resolution is set to 1920 × 1080

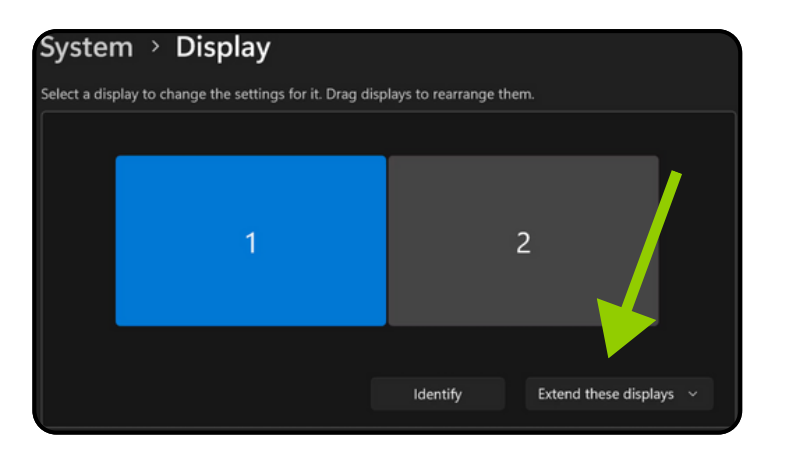

### 4. PROJECTOR SETTINGS

- 1. Turn on your Projector
- 2. Auto Screen Fit / Ok
- 3. Menu / Select Projector Position
- 4. Language: Select the desired language
- 5. Press Menu (On the remote) : Menu Type / Choose Advanced
- 6. Picture / Picture Mode: Select Golf

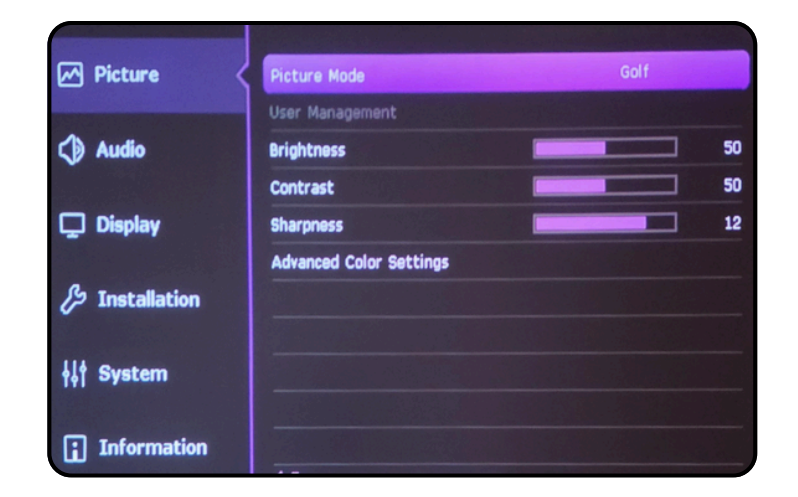

7. Display / Aspect Ratio / 16:9

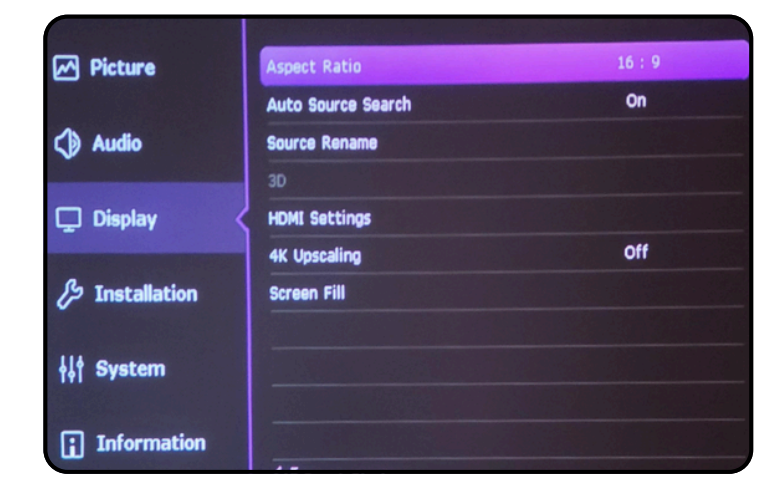

### **5. PROJECTOR AJUSTEMENTS**

Each environment is unique, so this section may require a bit more time and patience. Depending on your setup (screen size, projector distance, ceiling height, etc.), the adjustments needed can vary significantly from one user to another.

Take the time to explore and combine the different adjustments below to achieve an image perfectly suited to your installation. Don't hesitate to repeat the process multiple times to fine-tune the result to your preferences.

 Installation / Image Resize / Digital Shrink & Shift

| Picture          | Projector Position   | Front Ceiling |
|------------------|----------------------|---------------|
|                  | Focus                |               |
| Audio            | Auto Screen Fit      |               |
|                  | Test Pattern         | Off           |
| 🖵 Display        | Geometry             |               |
|                  | Image Resize         | ОК            |
| 🔑 Installation 🔇 | Image Memory         |               |
|                  | Wall Color           | Off           |
| ∔∔† System       | Baud Rate            | 115200        |
|                  | High Altitude Mode   | Off           |
| i Information    | Projector ID Setting | Off           |
|                  |                      |               |

 Installation / Geometry / Corner Fit : Fine-tune the image size and position for precise alignment

| Picture            | Projector Position   | Front Ceiling |
|--------------------|----------------------|---------------|
|                    | Focus                |               |
| Audio              | Auto Screen Fit      |               |
|                    | Test Pattern         | Off           |
| 🖵 Display          | Geometry             | ОК            |
|                    | Image Resize         |               |
| 🔑 Installation     | Image Memory         |               |
|                    | Wall Color           | Off           |
| <b>¦</b> ↓∤ System | Baud Rate            | 115200        |
|                    | High Altitude Mode   | Off           |
| i Information      | Projector ID Setting | Off           |
|                    |                      |               |

### 5. PROJECTOR AJUSTEMENTS (CONTINUED)

INSTALLATION GUIDE SIMBOOTH KIT 1 - 4K

• Installation / Focus / Focus / Ok

SimBooth

| Picture          | Projector Position   | Front Ceiling |
|------------------|----------------------|---------------|
|                  | Focus                | OK            |
| Audio            | Auto Screen Fit      |               |
|                  | Test Pattern         | Off           |
| 🖵 Display        | Geometry             |               |
|                  | Image Resize         |               |
| 🔑 Installation 🔇 | Image Memory         |               |
|                  | Wall Color           | Off           |
| ∔¦∤ System       | Baud Rate            | 115200        |
|                  | High Altitude Mode   | Off           |
| i Information    | Projector ID Setting | Off           |
|                  |                      |               |

• After the auto-focus, fine-tune the focus using the left and right arrows on the remote.

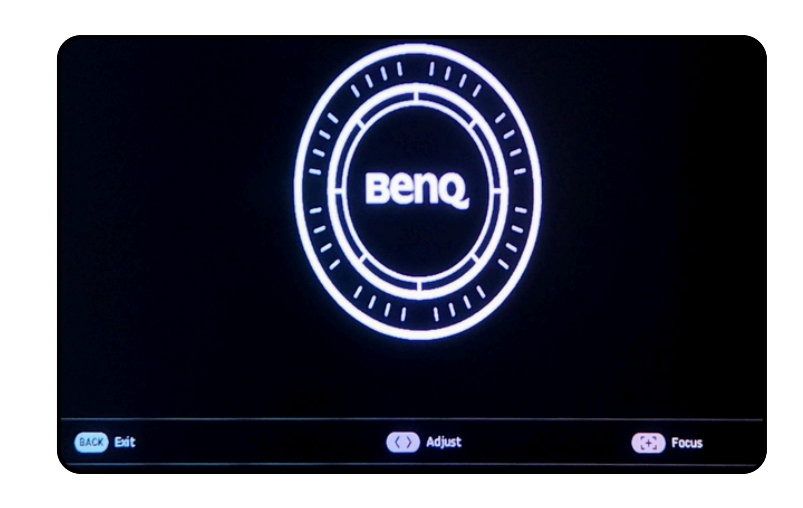

# BENQ AK700ST PROJECTOR AJUSTEMENTS WITHOUT MONITOR

### TABLE OF CONTENTS

- 1. Select the correct HDMI Source
- 2. NVIDIA Control Panel (PC)
- 3. Windows Display Settings (PC)

4. Projector Settings

5. Projector Ajustements

### **1.SELECT THE CORRECT HDMI SOURCE**

Turn on the projector and press the 'Source' button on the remote control.
 Use the arrows to navigate to the appropriate HDMI input (HDMI 1 or HDMI 2) and press 'OK' to select.

### 2.WINDOWS DISPLAY SETTINGS (PC)

- 1. Open the NVIDIA Control Panel
- 2. Click on Change resolution : Customise > Create custom resolution
- 3. Under Display mode (as reported by Windows), Change :
- Horizontal pixels to 1547
- Vertical Lines to 1080
- 4. Click on Test > Apply change > Yes
- 5. Click on Adjust desktop size and position :
- 6. Select "Full screen" (The projector must be turned on beforehand)
- 7. Change the Resolution to 1547 × 1080
- 8. Click "Apply" at the bottom right of the screen. Then "Yes" to "Apply Changes"

| Back •      Co     Co     Act a Task     S Settings     Aduat image settings with preview     Monte image settings with preview     Monte image     Monte image                                                                                                    | Change Resolution                                                                                                    |                                                                                                    |                                                                                                    |                                                                                                    |
|----------------------------------------------------------------------------------------------------|----------------------------------------------------------------------------------------------------|----------------------------------------------------------------------------------------------------|----------------------------------------------------------------------------------------------------|----------------------------------------------------------------------------------------------------|
| Construction Music<br>Construction Music<br>Construction<br>Construction<br>Music Music Music<br>Autor days and an entropy<br>Autor and Application<br>Autor and Application<br>Au | The can share the neutral of definition can serve of the case of the finite case of the finite case of the case of the case o | Centers<br>Contract<br>Centers<br>Contract<br>Contract<br>Centers<br>Contract<br>Centers<br>Contract<br>Contract<br>Centers<br>Contract<br>Contract<br>Centers<br>Contract<br>Contract<br>C | Create Curitive Resolution Create Curitive Resolution Create Curitive Resolution Create Curitive Resolution Create And Constructive Resolution Constructive Constructive Resolution Constructive Constructive Resolution Constructive Constructive Resolution Constructive Resolution Constructive Res | de syndre fryson kandeni defenten (SO) 172<br>defen 11 Tendenen. Ther disalty mer filder a<br>mentad here: <u>aste i p</u> |
|                                                                                                    | 1000p,100 - 900<br>1000p,140 - 100<br>100p,140 - 900<br>100p,150 - 798<br>100p,150 - 798                                                                                                    |                                                                                                    | Active powle<br>Privet powle<br>Spre with Speek()<br>Spre with Speek()<br>State powle<br>Powle (a)                                                                                                    | Vertical 2005 4 4 5 5 102 Patter (1 Paddedda                                                                               |
|                                                                                                    | 3. Apply the following settings.<br>O the default color settings<br>O the MIZEA color settings                                                                                                    | Oreate Custom Resolution.                                                                                                    | Admeniose: 0.39 Ame                                                                                                    | (19.000 to 61.000)                                                                                                    |
|                                                                                                    | Dektop sikr deptiv<br>Highert (324d) v Biget v<br>Output ciller format:<br>BGB v United (value)                                                                                                    |                                                                                                    |                                                                                                    |                                                                                                    |

### 3. WINDOWS DISPLAY SETTINGS (PC)

- 1. Click Start > Settings
- 2.Go to System > Display
- 3. Make sure the display resolution is set to 1547 × 1080
- 4. If not, change it & Click "Yes" to keep these display setting

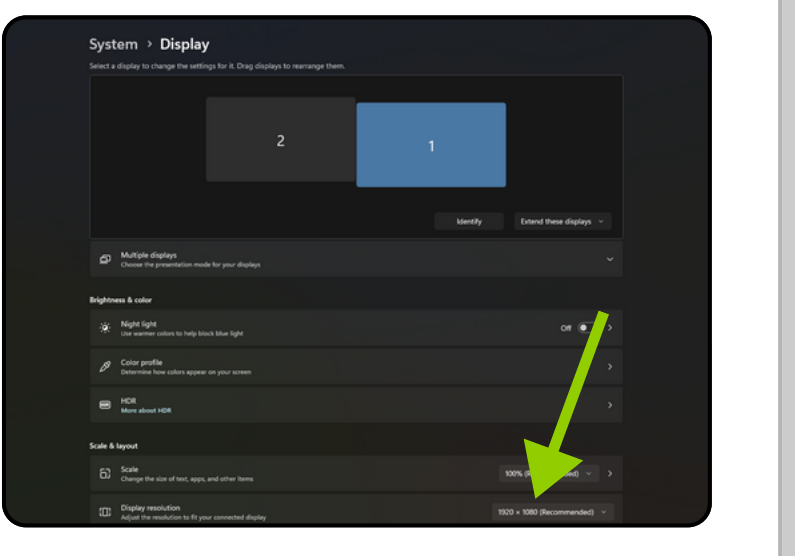

### 4. PROJECTOR SETTINGS

- 1. Turn on your Projector
- 2. Auto Screen Fit / Ok
- 3. Menu / Select Projector Position
- 4. Language: Select the desired language
- 5. Press Menu (On the remote) : Menu Type / Choose Advanced
- 6. Picture / Picture Mode: Select Golf

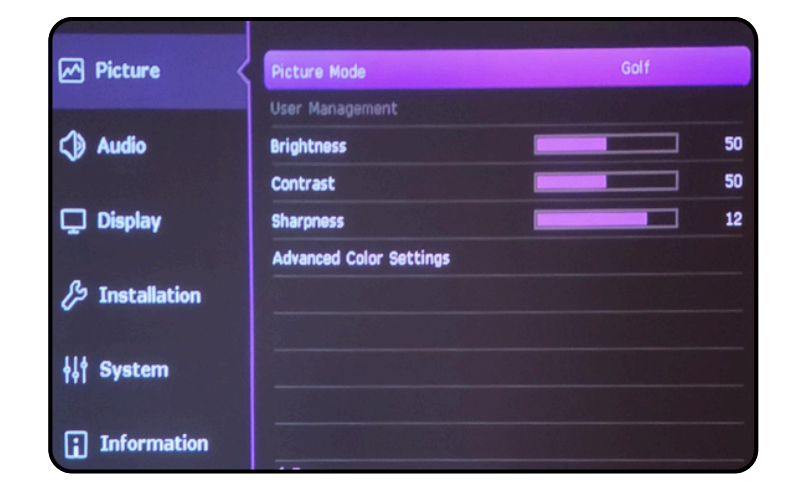

7. Display / Aspect Ratio / 16:9

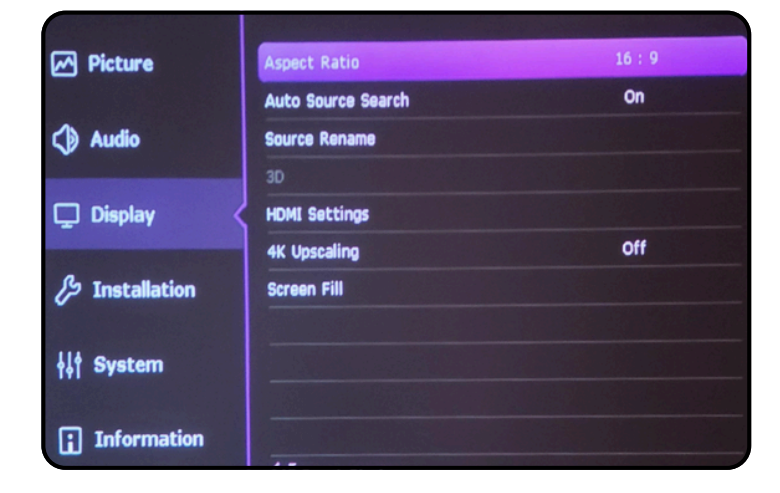

### **5. PROJECTOR AJUSTEMENTS**

Each environment is unique, so this section may require a bit more time and patience. Depending on your setup (screen size, projector distance, ceiling height, etc.), the adjustments needed can vary significantly from one user to another.

Take the time to explore and combine the different adjustments below to achieve an image perfectly suited to your installation. Don't hesitate to repeat the process multiple times to fine-tune the result to your preferences.

 Installation / Image Resize / Digital Shrink & Shift

| Picture          | Projector Position   | Front Ceiling |
|------------------|----------------------|---------------|
|                  | Focus                |               |
| Audio            | Auto Screen Fit      |               |
|                  | Test Pattern         | Off           |
| 🖵 Display        | Geometry             |               |
|                  | Image Resize         | ОК            |
| 🔑 Installation 🔇 | Image Memory         |               |
|                  | Wall Color           | Off           |
| ∔∔† System       | Baud Rate            | 115200        |
|                  | High Altitude Mode   | Off           |
| i Information    | Projector ID Setting | Off           |
|                  |                      |               |

 Installation / Geometry / Corner Fit : Fine-tune the image size and position for precise alignment

| Picture            | Projector Position   | Front Ceiling |
|--------------------|----------------------|---------------|
|                    | Focus                |               |
| Audio              | Auto Screen Fit      |               |
|                    | Test Pattern         | Off           |
| 🖵 Display          | Geometry             | ОК            |
|                    | Image Resize         |               |
| 🔑 Installation     | Image Memory         |               |
|                    | Wall Color           | Off           |
| <b>¦</b> ↓∤ System | Baud Rate            | 115200        |
|                    | High Altitude Mode   | Off           |
| i Information      | Projector ID Setting | Off           |
|                    |                      |               |

### 5. PROJECTOR AJUSTEMENTS (CONTINUED)

• Installation / Focus / Focus / Ok

| Picture            | Projector Position   | Front Ceiling |
|--------------------|----------------------|---------------|
|                    | Focus                | ок            |
| Audio              | Auto Screen Fit      |               |
|                    | Test Pattern         | Off           |
| 🖵 Display          | Geometry             |               |
|                    | Image Resize         |               |
| eta Installation 🔇 | Image Memory         |               |
|                    | Wall Color           | Off           |
| ∔∔† System         | Baud Rate            | 115200        |
|                    | High Altitude Mode   | Off           |
| i Information      | Projector ID Setting | Off           |
|                    |                      |               |